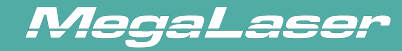

## Instrucciones para la red inalámbrica RD-WIFI

(Instrucciones para la red de terminal inteligente basada en RD-WIFI)

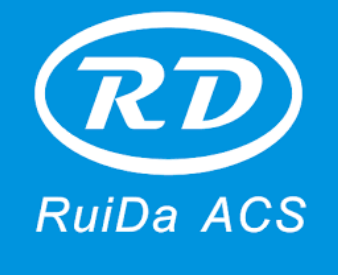

#### Shenzhen RuiDa Technology CO., LTD

Teléfono: 86-0755-26066687 Fax: 86-0755-26982287 Web: www.rd-acs.com Email: support@rd-acs.com Agregar: 1B-1, Building 5, Tian'an Nanyou Industry Area, Dengliang Road, Nanshan District, Shenzhen, P.R.C.

#### Megalaser ® Argentina

Cuenca 5284, Villa Pueyrredón - (1419) Ciudad Autónoma de Buenos Aires, Argentina Teléfono: +54 9 11 5254 0173 - Email: laser@magalaser.com.ar

🗰 www.megalaser.com.ar 🚹 /megalaser.pantografos 💿 /megalaser\_argentina

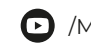

## Índice

| Declaración sobre los derechos de autor | <br> |
|-----------------------------------------|------|

#### 1 - Conexiones de red a través de una tarjeta inalámbrica o WIFI

| en una computadora portátil    | 4 |
|--------------------------------|---|
| 1.1 Una máquina + Una PC       | 4 |
| 1.2 Una máquina + Múltiples PC | 5 |
| 1.3 Múltiples máquinas         | 6 |
| 1.4 Configuración              | 6 |

| 2 - Conexiones de red a través de un enrutador inalámbrico exterr | <b>סו</b> 8 |
|-------------------------------------------------------------------|-------------|
| 2.1 Múltiples máquinas + Una PC                                   |             |
| 2.2 Configuración de terminal de RD-WIFI                          |             |

| 3 - Configuración de red de la placa principal |  |
|------------------------------------------------|--|
| 3.1 Redes sin enrutador inalámbrico externo    |  |
| 3.2 Redes con enrutador inalámbrico externo    |  |

 $\ensuremath{\mathbb{C}}$  2016 Ruida Technology. Todos los derechos reservados

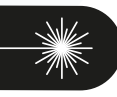

Instrucciones para la red inalámbrica RD-WIFI

## Declaración sobre los derechos de autor.

Shenzhen RuiDa Technology Co., Ltd. (en lo sucesivo, "Ruida Technology"). Todos los derechos reservados.

- Ruida Technology posee los derechos de patente, derechos de autor y otros derechos de propiedad intelectual de este producto y el software relacionado con este. Sin autorización, ninguna empresa, organización o individuo puede copiar, fabricar, procesar o usar este producto y sus partes relacionadas, directa ni indirectamente. De lo contrario, será investigado por responsabilidad legal de acuerdo con la ley.
- Ruida Technology tiene derecho a aumentar o reducir y modificar los productos y las funciones de este producto establecidas en el presente documento, así como a enmendar cualquier documento adjunto a este producto, sin previo aviso.
- 3. Los usuarios deben leer detenidamente este manual antes de usar el producto aquí mencionado. Ruida Technology no será responsable de las pérdidas o daños directos, indirectos, especiales, incidentales o correspondientes que surjan del uso inadecuado del presente o de este producto como se indica a continuación:
  - A. Usuarios que utilizan este manual o producto de forma incorrecta
  - B. Usuarios que no siguen las reglas de seguridad relacionadas con la operación
  - C. Pérdidas causada por las fuerzas de la naturaleza

AegaLaser

4. La máquina en funcionamiento es peligrosa, por lo que los usuarios están obligados a diseñar e instituir mecanismos eficaces para el manejo de errores y de protección y seguridad. Ruida Technology no asumirá ningún deber ni responsabilidad por las pérdidas incidentales o correspondientes que surjan como consecuencia.

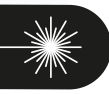

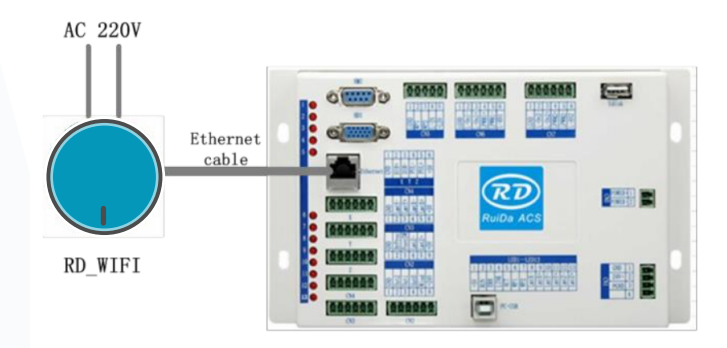

### Conexiones de red a través de una tarjeta inalámbrica o WIFI en una computadora portátil.

#### 1.1 UNA MÁQUINA + UNA PC

1

En este modo, se conecta una PC a un dispositivo de terminal inalámbrica a través de una terminal inalámbrica. Como muestra la Figura 1:

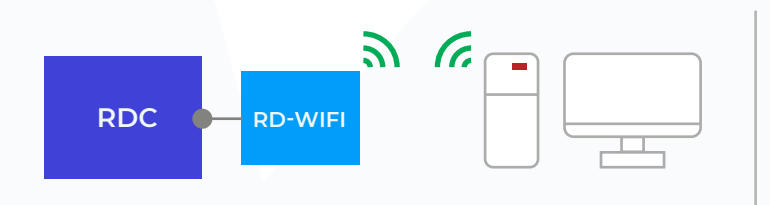

Figura 1:

Diagrama de conexión inalámbrica de una computadora de escritorio (tarjeta de red WIFI configurada con interfaz USB).

De acuerdo con la estructura anterior, configurada con el controlador de movimiento RuiDa, los dispositivos de terminales inteligentes RD-WIFI, y la computadora de escritorio con tarjeta inalámbrica, se logra el control inalámbrico entre la computadora y la máquina.

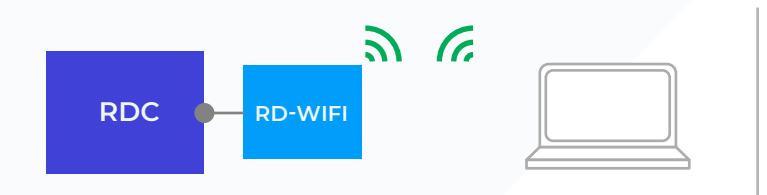

Figura 2: Diagrama de conexión inalámbrica de una computadora portátil (WIFI abierto)

De acuerdo con la estructura anterior, configurada con el controlador de movimiento RuiDa, los dispositivos de terminales inteligentes RD-WIFI, y la computadora portátil con tarjeta inalámbrica, se logra el control inalámbrico entre la computadora portátil y la máquina.

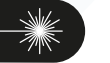

#### 1.2 UNA MÁQUINA + MÚLTIPLES PC

En este modo, varias PC pueden enviar tareas de procesos a la máquina. Consulte la Figura 3 a continuación.

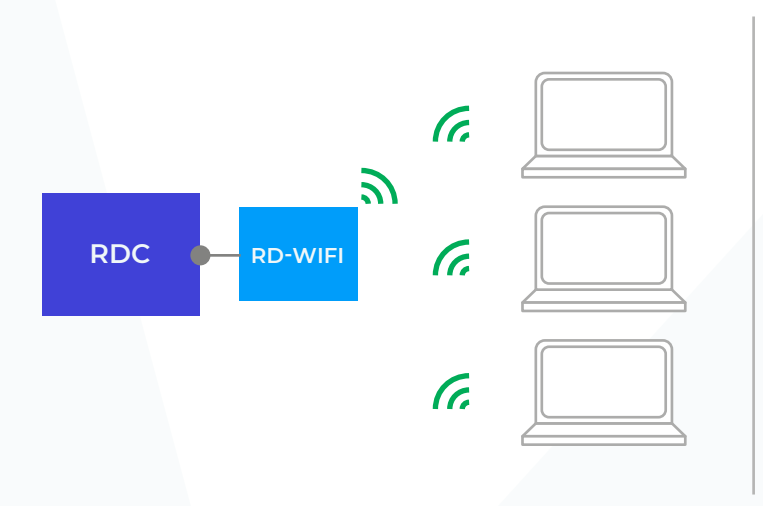

Figura 3:

Múltiples PC comparten una máquina. Notas:

Este modo de funcionamiento es diferente a compartir una impresora, debido a que la máquina no puede procesar una cola de tareas, por lo que, cuando varias PC comparten una máquina, la tarea anterior debe estar finalizada antes de iniciar otra, de lo contrario esta fallará.

#### 1.3 MÚLTIPLES MÁQUINAS + UNA PC

En este modo, cada terminal inalámbrica tiene un nombre de WIFI independiente. Por esto, el usuario puede elegir cualquiera de las redes WIFI para controlar la máquina. En la red inalámbrica, hay una lista con todos los nombres de WIFI de las máquinas. El usuario puede elegir qué red WIFI relacionada conectar con qué máquina para controlarla.

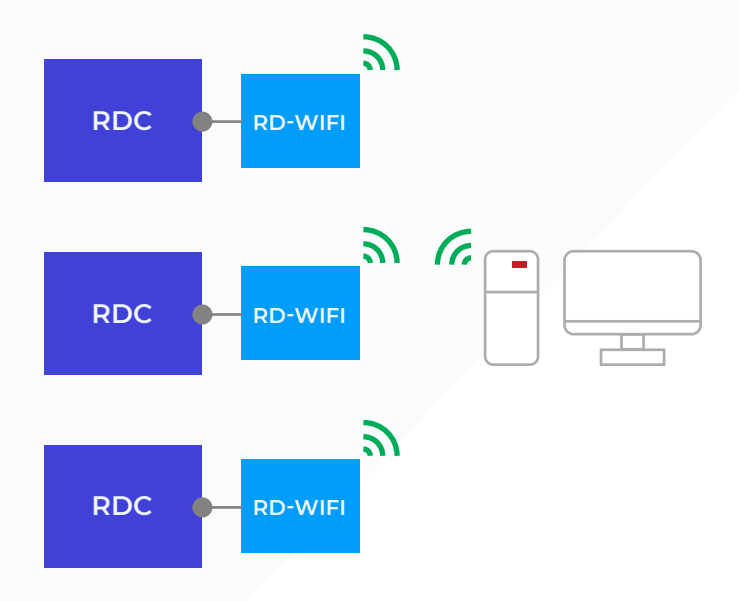

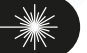

#### 1.4 CONFIGURACIÓN

#### (1) RD-WIFI configurada

Al conectar la computadora con la RD-WIFI, abra el navegador y,

- en el sitio wed escriba: 192.168.1.253
- · luego ingrese a la interfaz de configuración.
- escriba el nombre de usuario y la contraseña:
  - Nombre de usuario: Admin
  - Clave: Admin

Configúrelos correctamente, ingrese a la interfaz principal de configuración y elija el asistente de configuración. Consulte la figura a continuación:

| TP-LINK                  | 300M 传输速率,实现无线自由连接替想               |
|--------------------------|------------------------------------|
|                          |                                    |
| •运行状态                    | 设置向导                               |
| • 设置向导                   | 本向导可设置上网所需的基本网络参数,请单击"下一步"继续。若要详细设 |
| + 网络参数                   | 置某项功能或参数,请点击左侧相关栏目。                |
| ◆ 无线设置                   |                                    |
| + DHCP服务器                |                                    |
| + 系统工具                   | 下一步                                |
| • 退出登录                   |                                    |
| 更多TP-LING产品,<br>请点击查看 >> |                                    |

Haga clic en "Next" (Siguiente), ingrese a la siguiente interfaz y elija "AP".

| TP-LINK                                                                                                    | 300M 传输速率,实现无线自由连接替想              |
|----------------------------------------------------------------------------------------------------|-----------------------------------|
| <ul> <li>・ 运行状态</li> <li>・ 设置向导</li> <li>・ 网络参数</li> <li>・ 无线设置</li> <li>+ DRT服务器</li> <li>+ 系統工具</li> </ul> | 役置向导 - 工作模式     本向导页面设置无线路由器工作模式。 |
| •退出登录<br>更多TF-LINK产品,<br>请点击查看 >>                                                                            |                                   |

Haga clic en "Next" (Siguiente) e ingrese a la siguiente interfaz:

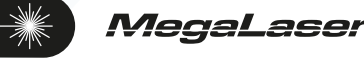

| ・运行状态                                                                                                    | 设置向导 - 无线设置                                                                                                    |
|----------------------------------------------------------------------------------------------------|----------------------------------------------------------------------------------------------------|
| <ul> <li>・设置向导</li> <li>+ 网络参数</li> <li>* 无线设置</li> <li>* DHCF服务器</li> <li>+ 系统工具</li> <li>・退出登录</li> </ul> | 本向导页面设置路由器无线网络的基本参数以及无线安全。<br>SSID: 机器控制接入点<br>无线安全选项:<br>为保障网络安全,强烈推荐开启无线安全,并使用wPA-PSK/WPA2-PSK AES加密方<br>式。<br>で WFA-PSK/WFA2-PSK<br>PSK/WFA2-PSK |
| 更多TP-LINK产品,<br>请点击查看 >>                                                                                    | (8-63个ASCII码字符或8-64个十六进制字符)<br>「不开启无线安全<br>上一步」「下一步                                                                                                 |

Modifique el **SSID** para que el nombre, que se mostrará en la red inalámbrica, sea legible. Por ejemplo, cámbielo a RDWIFI0001. (Nota: A cada terminal inalámbrica independiente, se le asignará un nombre único de fábrica).

Si necesita configurar la contraseña de conexión, elija "WPA-PSK/WPA2-PSK" para la "wireless security option" (opción de seguridad inalámbrica) y luego ingrese la contraseña "PSK"

| TP-LINK                  | < 300M 传输速率,实现无线自由连接替想                  |
|--------------------------|-----------------------------------------|
|                          |                                         |
| •运行状态                    | 设置向导                                    |
| • 设置向导                   | 设置完成,单击"重启"后路由器将重启以使设置生效。               |
| + 网络参数                   |                                         |
| + 无线设置                   | 上一步□□□□□□□□□□□□□□□□□□□□□□□□□□□□□□□□□□□□ |
| + DHCP服务器                |                                         |
| + 系统工具                   |                                         |
| •退出登录                    |                                         |
|                          |                                         |
| 更多TP-LINK产品,<br>请点击查看 〉〉 |                                         |

Una vez configurada, reinicie el enrutador, y toda la configuración se hará efectiva.

#### (2) Configuración para computadora de escritorio o portátil

Elija el nombre de WIFI "RDWIFI-XXX" y espere hasta que la conexión inalámbrica aparezca como "Connected" (Conectada), lo que significa que la computadora y el módulo inteligente de RD-WIFI se conectaron correctamente, por lo que el usuario podrá usar el software a través de la computadora host.

| 网络任务                       | 选择无线网络                                         |     |
|----------------------------|------------------------------------------------|-----|
| 2 剧新网络列表                   | 单击以下列表中的项目以连接到区域内的无线网络或获得更多信息创                 |     |
| 为家庭或小型办公室设<br>第二级回注        | ((Q)) RDWIFI-0001                              |     |
| ALCONT IN                  | 未设置安全机制的无线网络                                   | 100 |
| 相关任务                       | ((Q)) RDWIFI-0002                              |     |
| <ol> <li>了解无线网络</li> </ol> | 未设置安全机制的无线网络                                   |     |
| V 1 Allowed 201            | ((Q)) RBWIFI-0003                              |     |
| 会更改首选网络的顺序                 |                                                |     |
| 少更改高级设置                    | ((Q)) EDWIFI-0004                              |     |
|                            | ▲ 未设置安全机制的无线网络                                 |     |
|                            | ((Q)) RDTIFI-0005                              |     |
|                            | 未设置安全机制的无线网络                                   |     |
|                            | ((Q)) BCT                                      |     |
|                            | ((Q)) kutrireuous<br>未设置安全机制的无线网络<br>((Q)) BCT |     |

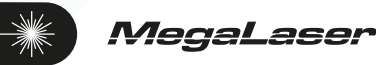

# Conexiones de red a través de un enrutador inalámbrico externo.

#### 2.1 MÚLTIPLES MÁQUINAS + UNA PC

Las PC pueden ser de escritorio o portátil. El método de conexión puede ser por cable o inalámbrico.

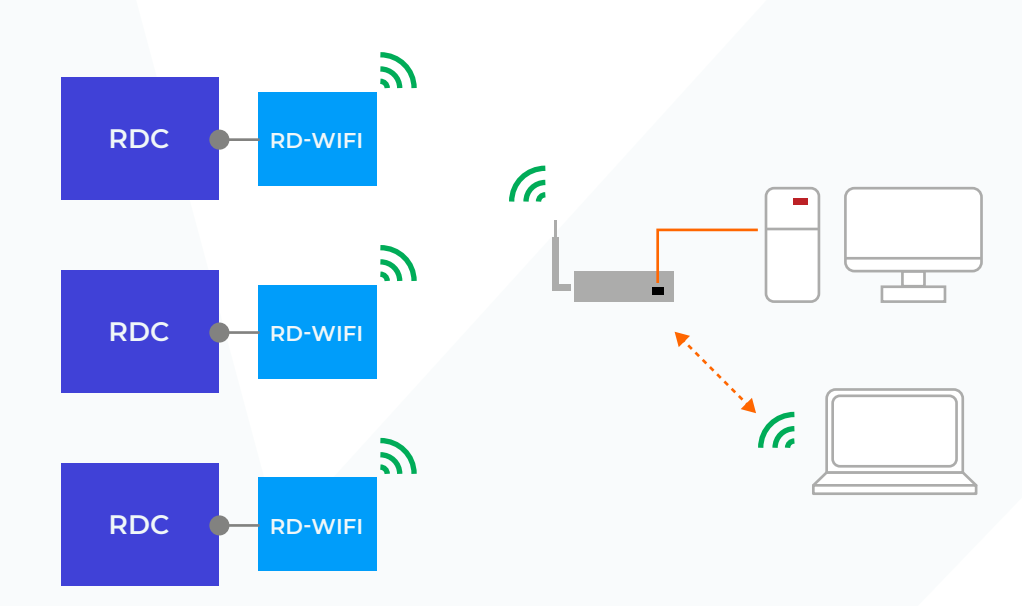

En este modo, el usuario puede proporcionar un enrutador inalámbrico por sí mismo, el modelo de enrutador es el más comúnmente utilizado.

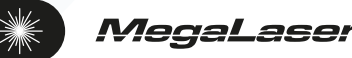

#### 2.2 CONFIGURACIÓN DE TERMINAL DE RD-WIFI

Para conectar la computadora y RD-WIFI:

- escriba, en el sitio web: **192.168.1.253** y aparecerá la siguiente interfaz.
- Haga clic en el asistente de configuración y elija el **modo "Client"** (Cliente).

| TP-LINK                                                                                                    | ————————————————————————————————————— |
|----------------------------------------------------------------------------------------------------|---------------------------------------|
| <ul> <li>・ 运行状态</li> <li>・ 设置向导</li> <li>・ 伊銘参数</li> <li>・ 无絨设置</li> <li>・ 九紙设置</li> <li>・ DMCF服务器</li> <li>・ 系统工具</li> <li>・ 退出登录</li> </ul> | 设置向导 - 工作模式<br>本向导页面设置无线路由器工作模式。      |
| 更多TF-LINI产品,<br>请点击查看 >>                                                                                                    |                                       |

Haga clic en **"Next"** (Siguiente).

| TP-LINK                                                                                                    |                                                                                                    |
|----------------------------------------------------------------------------------------------------|----------------------------------------------------------------------------------------------------|
| <ul> <li>・ 运行状态</li> <li>・ 设置向导</li> <li>・ 网络参数</li> <li>+ 元线设置</li> <li>+ 元线设置</li> <li>* DKCF服务器</li> <li>+ 系统工具</li> <li>・ 退出登录</li> </ul> | 世習向导 - 元线设置     本向导页面设置Client模式基本参数     主AF的SSID: TP-LINK_232744     主AF的SSID: 3C-46-D8-23-27-44 例如:00-1D-0F-11-22-33     日期     (请在下方选择主AF的加密类型,并输入主AF的无线密钥)     密钥类型: 元加密     WEF密钥序号: 1     文 密钥: |
| 更多TF-LINK产品,<br>请点击查看 >>                                                                                                    | <u>₹</u>                                                                                                    |

Seleccione **"Scan"** (Escanear) para configurar el enrutador de destino. Seleccione el **nombre del enrutador** configurado de la lista de dispositivos inalámbricos. Use el siguiente **"Machine control AP"** (AP de control de máquina) como en el ejemplo de la página siguiente:

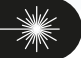

| TP-LINK'                 | 300M传输速率,实现无线自由连接梦想 |                   |               |            |    |              |    |
|--------------------------|---------------------|-------------------|---------------|------------|----|--------------|----|
|                          |                     |                   |               |            |    |              |    |
| ・运行状态                    | AP列表                |                   |               |            |    |              |    |
| • 设置向导                   | 扫描到                 | 的AP的信息如下:         |               |            |    |              |    |
| + 网络参数                   | AP数I                | ∃: 12             |               |            |    |              |    |
| + 无线设置                   | ID                  | BSSID             | SSID          | 信号强度       | 信道 | 加密类型         | 选择 |
| + DHCP服务器                | i.                  | 30-46-08-23-27-44 | 机器控制接入点       | .all       | 6  | 无加密          | 连接 |
| + 系统工具                   | 2                   | A8-15-4D-B2-AE-AE | RDACC1        | .atl       | 6  | WPA/WPA2-PSK | 连接 |
| • 退出登录                   | 3                   | B4-41-7A-76-03-C6 | ChinaNet-9Mr4 | att        | 1  | WPA/WPA2-PSK | 连接 |
|                          | 4                   | 14-75-90-A1-72-6A | 708           | ail        | 6  | WPA/WPA2-PSK | 连接 |
| 更多TP-LINK产品,<br>请占去春春 >> | 5                   | 28-2C-B2-F6-41-F3 | RDACS2        | <u></u> 11 | 11 | WPA/WPA2-PSK | 连接 |
|                          | 6                   | 20-89-86-19-DC-72 | CU_k2vd       | ail        | 11 | WPA-PSK      | 连接 |
|                          | 7                   | 40-16-9F-3F-A0-26 | TP-LINK54     | adl        | 11 | WPA/WPA2-PSK | 连接 |
|                          | 8                   | 0C-4C-39-AD-80-CB | ChinaNet-YSMJ |            | 6  | WPA/WPA2-PSK | 连接 |
|                          | 9                   | 78-D3-8D-AF-9A-D4 | wifi-phone10  |            | 2  | WPA2-PSK     | 连接 |
|                          | 10                  | C0-61-18-0D-52-02 | sząhpower     | anti       | 1  | WPA/WPA2-PSK | 连接 |

Haga clic en **"Connect"** (Conectar).

| TP-LINK                                                                                                    |                                                                                                    |
|----------------------------------------------------------------------------------------------------|----------------------------------------------------------------------------------------------------|
| <ul> <li>・ 运行状态</li> <li>・ 设置向导</li> <li>・ 内路参数</li> <li>・ 无线设置</li> <li>・ DHCF服务器</li> <li>・ 承统工具</li> <li>・ 退出畳录</li> </ul> | 使置向导 - 元秋设置     本向导页面设置Client模式基本参数     主AF的SSID: <u>机器控制接入点</u> 主AF的SSID: <u>3C-46-D8-23-27-44</u> 例如:00-1D-0F-11-22-33 <u>打器</u> (请在下方法择主AF的加密类型,并输入主AF的无线密明)     密钥类型: <u>元加密</u> WEP密钥序号: 1 <u>ア</u> 密钥:     密钥: |
| 更多TF-LIN产品,<br>请点击查看 >>                                                                                                    |                                                                                                    |

Haga clic en **"Next"** (Siguiente).

| TP-LINK                                                                                                    | 《                                    |
|----------------------------------------------------------------------------------------------------|--------------------------------------|
| <ul> <li>・ 运行状态</li> <li>・ 设置向导</li> <li>・ 网络参数</li> <li>・ 无线设置</li> <li>+ DHCF服务器</li> <li>・ DHCF服务器</li> </ul> | 设置两导<br>设置完成,单击"完成"退出设置向导。<br>上一步 完成 |
| <ul> <li>未筑工具</li> <li>退出登录</li> <li>更多TP-LINK产品,<br/>请点击查看 &gt;&gt;</li> </ul>                                  |                                      |

Después de esto, el lado del cliente quedará configurado correctamente.

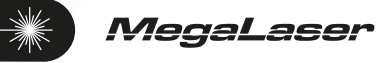

## 3 | Configuración de red de la placa principal.

#### 3.1 REDES SIN ENRUTADOR INALÁMBRICO EXTERNO

En este modo, se configura la computadora con una red inalámbrica o módulo con función inalámbrica.

- La dirección IP del módulo inalámbrico de la computadora host debe ser el mismo campo de la dirección IP del controlador. Por ejemplo: Si la dirección IP del controlador es 192.168.1.100, la dirección IP de la computadora del usuario puede ser 192.168.1.XX. XX no puede ser 100.
- Si hay más de una máquina, cada máquina tiene un nombre de RD-WIFI diferente, por lo que cuando una computadora se conecta con varias máquinas, la dirección IP del controlador debe ser la misma.

Al conectarse con diferentes máquinas, la computadora debe elegir un nombre de red inalámbrica diferente.

#### 3.2 REDES CON ENRUTADOR INALÁMBRICO EXTERNO

Si la conexión de red se establece mediante un enrutador inalámbrico externo, es necesario configurar una dirección IP diferente para cada máquina conectada. Mientras tanto, puede haber otros dispositivos de red (computadoras) en esta red, por lo que se recomienda que la computadora use una dirección IP fija en la red para evitar fallas en la conexión por conflicto de direcciones IP.

Además, se debe poner a prueba la dirección de IP para determinar si ya está ocupada: PASO 1

- Haga clic en **"Start"** (Iniciar),
- "Run" (Ejecutar)
- y escriba "cmd.exe" en el cuadro de diálogo emergente.
- Luego haga clic en **"OK" (**Aceptar).

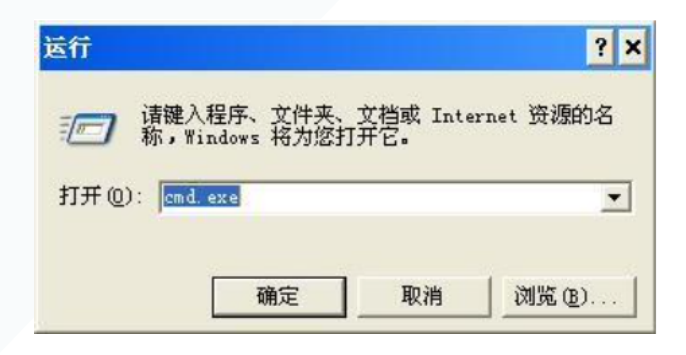

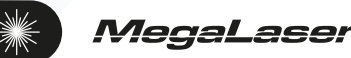

PASO 2

Escriba el siguiente comando en la línea de comando emergente:

• ping + IP probada, (por ejemplo "ping 192.168.1.100")

Si está conectado, aparecerá la imagen a continuación, lo que indicará que se recibió una respuesta y, por lo tanto, que se la conexión se estableció correctamente y esta dirección IP ya está en uso.

| C:\VINDOWS\system32\cmd.exe                             | - 🗆 × |
|---------------------------------------------------------|-------|
| : Documents and Settings \administra>ping 192.168.1.100 |       |
| Pinging 192.168.1.100 with 32 bytes of data:            |       |
| Reply from 192.168.1.100: bytes=32 time<1ms TTL=64      |       |
| Reply from 192.168.1.100: bytes=32 time<1ms TTL=64      |       |
| Reply from 192.168.1.100: bytes=32 time<1ms TTL=64      |       |
| Reply from 192.168.1.100: bytes=32 time<1ms TTL=64      |       |
| ing statistics for 192.168.1.100:                       |       |
| Packets: Sent = 4, Received = 4, Lost = 0 (0% loss),    |       |
| opproximate round trip times in milli-seconds:          |       |
| Minimum = Oms, Maximum = Oms, Average = Oms             |       |
| : Documents and Settings\administra>_                   |       |
|                                                         |       |
|                                                         |       |
|                                                         |       |

**Si la conexión falla**, aparecerá la información de tiempo de espera, lo que significa que esta dirección IP no está todavía en uso.

| C:\VINDOVS\system32\cmd.exe                            | - 🗆 ×    |
|--------------------------------------------------------|----------|
| C:\Documents and Settings\administra>ping 192.168.1.22 | <u>^</u> |
| Pinging 192.168.1.22 with 32 bytes of data:            |          |
| Request timed out.                                     |          |
| Request timed out.                                     |          |
| Request timed out.<br>Request timed out.               |          |
| Ping statistics for 192.168.1.22:                      |          |
| Packets: Sent = 4, Received = 0, Lost = 4 (100% loss), |          |
| C:\Documents and Settings\administra>_                 |          |
|                                                        |          |

Al terminar, durante la operación de control de la máquina, verá las diferentes operaciones para cada máquina según la dirección IP.

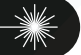

## ¡Muchas gracias por usar este producto de Shenzhen RuiDa Technology!

Shenzhen RuiDa Technology Co., Ltd. Se reserva todos los derechos en relación con todas las descripciones en este manual. Sin nuestro permiso, ninguna empresa o individuo podrá reimprimir, copiar o distribuir el contenido relacionado con este manual del producto. Nos reservamos el derecho de revisar o actualizar los contenidos sin previo aviso.

Si tiene algún comentario o sugerencia, no dude en comunicarse con nosotros.

Teléfono: 0755-26066687 Fax: 0755-26982287 Sitio web: www.rd-acs.com Dirección: 1B-1, Building 5, Tian'an Nanyou Industry Area, Dengliang Road, Nanshan District, Shenzhen, P.R.C.

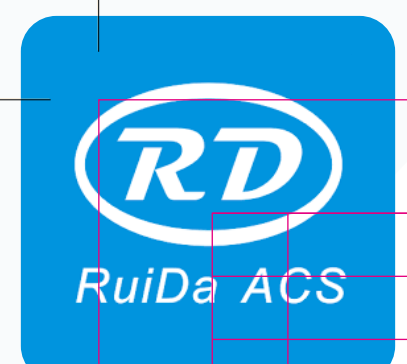

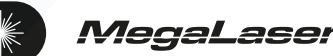